Dokumenttyp

Guide Byta användare och Rensa cache Information Senast uppdaterad

2025-03-06

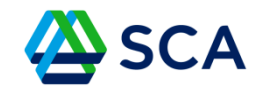

## Guide

# Byta användare och Rensa cacheminne i surfplattan

För att byta användare i GATA på surfplattan ska du Trycka några sekunder på Chrome-appen. Tryck därefter på den lilla i-symbolen i uppe i högra hörnet – i den röda ringen.

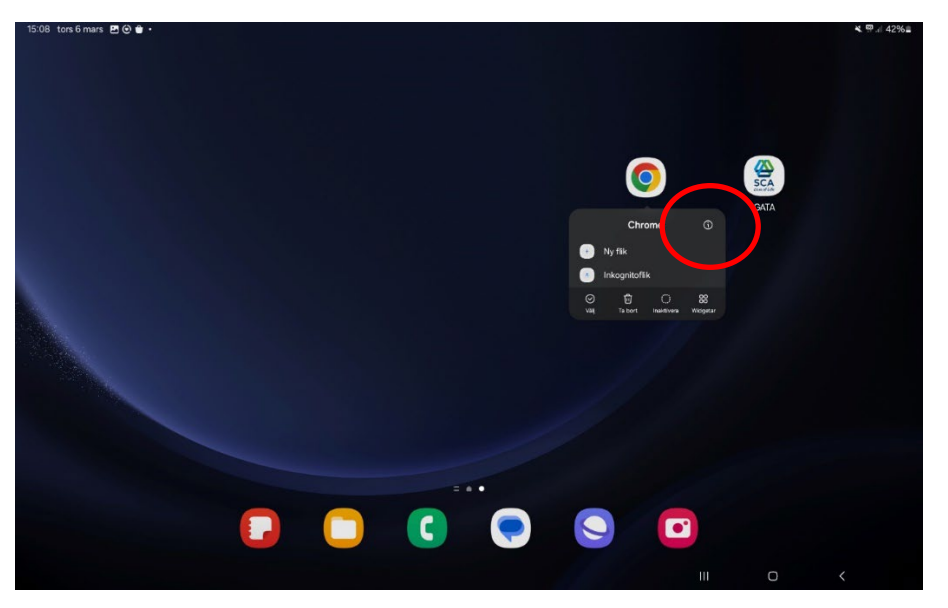

| Dokumentnamn                         | Dokumenttyp |
|--------------------------------------|-------------|
| Guide Byta användare och Rensa cache | Information |
| Senast uppdaterad                    |             |
| 2025-03-06                           |             |
|                                      |             |

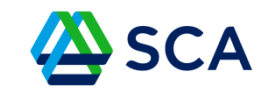

### Tryck nu på **Tvinga stopp** längst ner till höger på skärmen

| 5:08 tors | 6 mars 🖻 🕑 🍵 •                                                       |       |                                                      |                 | ★ 聹.⊪ 42%∎        |
|-----------|----------------------------------------------------------------------|-------|------------------------------------------------------|-----------------|-------------------|
| nställn   | ingar                                                                | Q ( ) | Appinfo                                              |                 |                   |
|           | Säkerhet och sekretess<br>Biometrik • Behörighetshanterare           |       | Chrome<br>Installerat                                |                 |                   |
| 0         | Plats<br>Positionsförfrågningar                                      |       | Aviseringar<br>Biockerad                             |                 |                   |
| A         | Säkerhet och nödlarm<br>Medicinsk info • Trádlösa katastroflarm      |       | Behörigheter<br>Inga tillåtna behörigheter           |                 |                   |
|           | Konton och säkerhetskop.<br>Hantera konton • Smart Switch            |       | Skärmtid                                             |                 |                   |
| (2)       |                                                                      |       | Ta bort behörigh. om appen är oanvär                 | nd              | •                 |
| G         | Google<br>Google-tjänster                                            |       | Standard                                             |                 |                   |
|           |                                                                      |       | Webbläsarapp<br>Samsung Internet                     |                 |                   |
| *         | Avancerade funktioner<br>Labbar • S Pen • Sidoknapp                  |       | <b>Språk</b><br>Systemstandard                       |                 |                   |
|           | Digitalt välbefinnande och föräldrakontroller<br>Skärmtid • Apptimer |       | Användning                                           |                 |                   |
| $\odot$   |                                                                      |       | <b>Mobildata</b><br>1,72 GB använt sedan 1 nov. 2024 |                 |                   |
| 0         | Enhetsvård<br>Lagring • Minne • Appskydd                             |       | Batteri<br>13 % använt sedan senaste fulladdningen   |                 |                   |
| ::        | Appar<br>Standardappar • Appinställningar                            |       | C2<br>Öppna                                          | )<br>Inaktivera | ©<br>Tvinga stopp |
|           |                                                                      |       | 🕻 💽 🖸   🏽 🔊                                          | 111             | 0 <               |

Nu kan du logga in i Nya GATA som en ny användare genom att klicka på GATA-ikonen (med SCA-loggan).

Dokumenttyp

Guide Byta användare och Rensa cache Information
Senast uppdaterad

2025-03-06

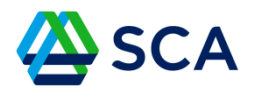

## **Rensa cacheminnet**

När du använder en webbläsare, som Chrome, sparar den viss information från webbplatser i sitt cacheminne. Att rensa minnet åtgärdar vissa problem, som laddnings- eller formateringsproblem på webbplatser.

Scrolla ner till Lagring i kolumnen under Appinfo.

| 15:09 tors    | 6 mars 🖪 🔄 🖶 🔸                                                       |     |     |                                                    |                 |   | × 199 al          | 42% |
|---------------|----------------------------------------------------------------------|-----|-----|----------------------------------------------------|-----------------|---|-------------------|-----|
| Inställningar |                                                                      | Q · | < . | Appinfo                                            |                 |   |                   |     |
|               |                                                                      |     |     | Skärmtid                                           |                 |   |                   |     |
| ۲             | Säkerhet och sekretess<br>Biometrik • Behörighetshanterare           |     |     | Ta bort behörigh. om appen är oanv                 | ränd            |   |                   |     |
|               |                                                                      |     |     | Standard                                           |                 |   |                   |     |
| 0             | Plats<br>Positionsförfrågningar                                      |     |     | Webbläsarapp<br>Samsung Internet                   |                 |   |                   |     |
|               | Säkerhet och nödlarm<br>Medicinsk info • Trådlösa katastroflarm      |     |     | <b>Språk</b><br>Systemstandard                     |                 |   |                   |     |
|               |                                                                      |     |     | Användning                                         |                 |   |                   |     |
| 2             | Konton och säkerhetskop.<br>Hantera konton + Smart Switch            |     |     | Mobildata<br>1,72 GB använt sedan 1 nov. 2024      |                 |   |                   |     |
| G             | Google<br>Google-tjänster                                            |     |     | Batteri<br>13 % använt sedan senaste fulladdningen |                 |   |                   |     |
| •             | Avancerade funktioner<br>Labbar - S Pen - Sidoknapp                  |     |     | Lagring<br>184 MB används i Intern lagring         |                 |   |                   |     |
|               | Digitalt välbefinnande och föräldrakontroller<br>Skärmtid - Apptimer |     |     | Bild i bild                                        |                 |   |                   |     |
| $\odot$       |                                                                      |     |     |                                                    |                 |   |                   |     |
| 0             | Enhetsvård<br>Lagring • Minne • Appskydd                             |     |     | Installera okända appar<br>Tillåtet                |                 |   |                   |     |
|               | Appar<br>Standardappar • Appinställningar                            |     |     | C<br>Öppna                                         | )<br>Inaktivera |   | S<br>Tvinga stopp |     |
|               |                                                                      |     |     | 🔇 💽 🖸 I 🛞 🕟                                        |                 | 0 |                   |     |

DokumentnamnDokumenttypGuide Byta användare och Rensa cacheInformationSenast uppdaterad2025-03-06

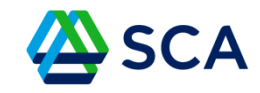

### Klicka först på Töm cache längst ner till höger

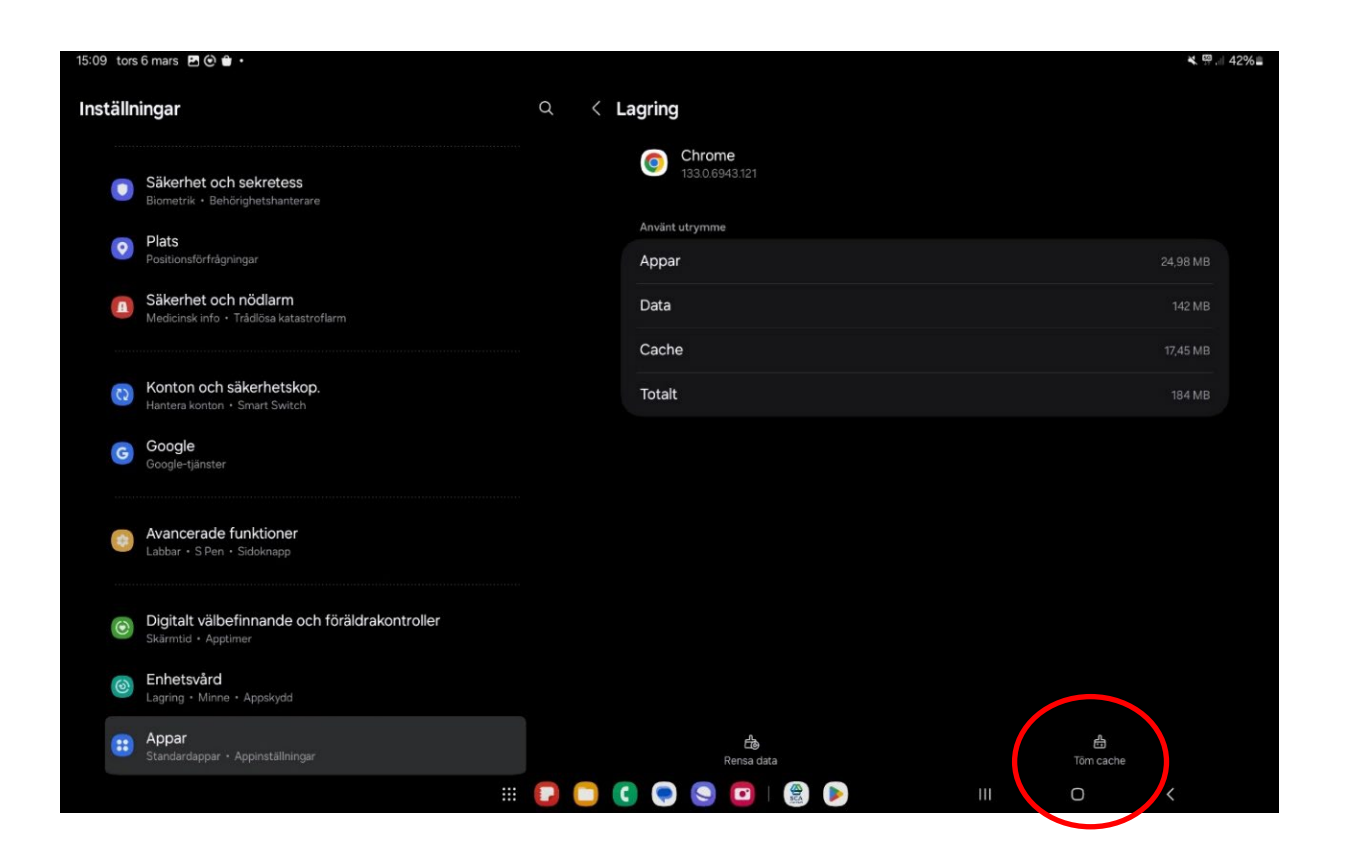

Dokumenttyp

Guide Byta användare och Rensa cache Information

Senast uppdaterad

2025-03-06

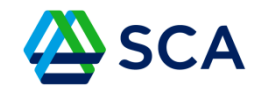

#### Välj Rensa all data

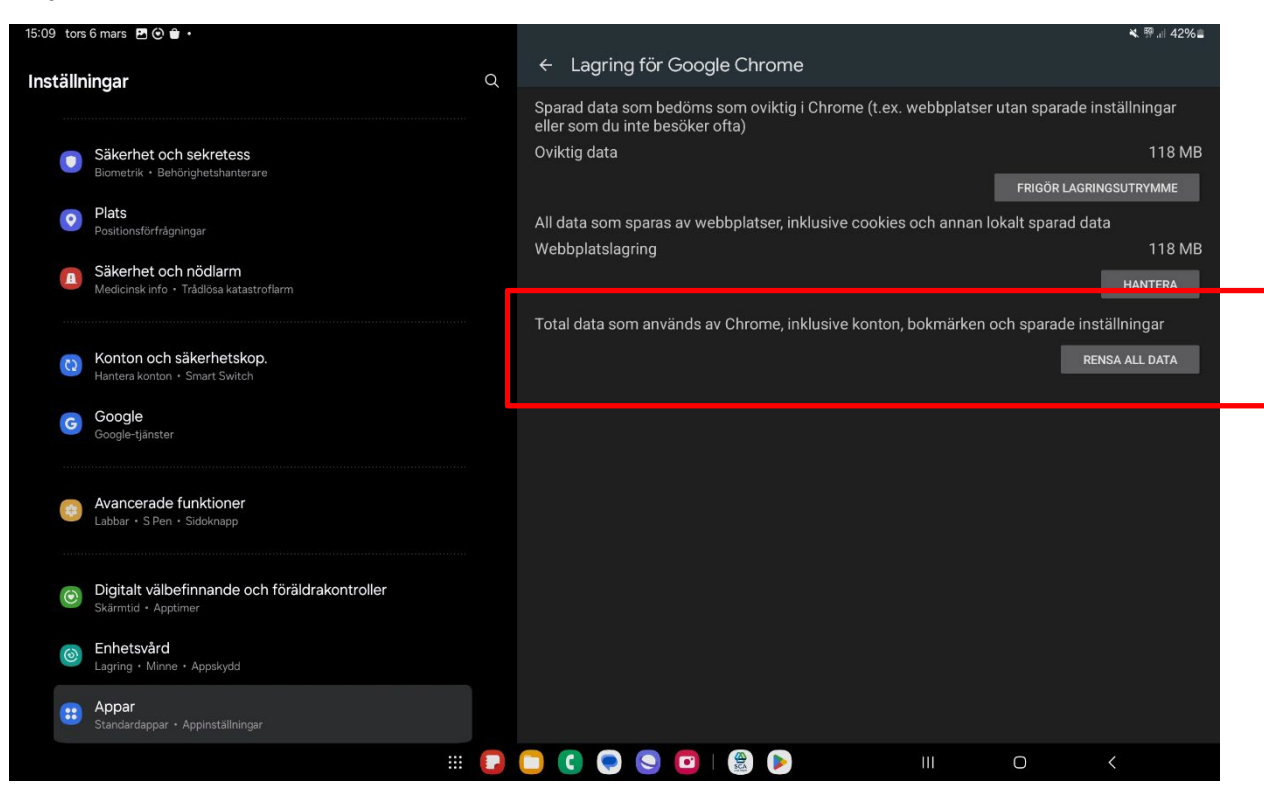

Dokumenttyp

Guide Byta användare och Rensa cache Information

Senast uppdaterad

2025-03-06

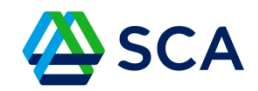

Klicka på OK på dialogrutan "Vill du ta bort appdata" som kommer fram. Nu har du rensat cacheminnet.

| 09 tors      | 6 mars 🖪 🕲 🖶 •                                                       |   |                                                                                                 |                             |                                                                               |                                |                | ¥. ₩.ii 42%∎    |
|--------------|----------------------------------------------------------------------|---|-------------------------------------------------------------------------------------------------|-----------------------------|-------------------------------------------------------------------------------|--------------------------------|----------------|-----------------|
| nställningar |                                                                      | Q | ← La                                                                                            | ← Lagring för Google Chrome |                                                                               |                                |                |                 |
|              |                                                                      |   | Sparad data soi<br>eller som du int                                                             |                             | m bedöms som oviktig i Chrome (t.ex. webbplatser utan spa<br>te besöker ofta) |                                |                | e inställningar |
|              | Säkerhet och sekretess<br>Biometrik • Behörighetshanterare           |   | Oviktig                                                                                         | data                        |                                                                               |                                |                | 118 MB          |
|              | Plats                                                                |   |                                                                                                 |                             |                                                                               |                                | GRINGSUTRYMME  |                 |
| Q            | Positionsförfrågningar                                               |   | All data som sparas av webbplatser, inklusive cookies och annan lokalt spar<br>Webbplatslagring |                             |                                                                               |                                |                | data<br>118 MB  |
| A            | Säkerhet och nödlarm<br>Medicinsk info • Trådlösa katastroflarm      |   |                                                                                                 |                             |                                                                               |                                |                | HANTERA         |
|              |                                                                      |   | Total d                                                                                         | och sparade i               | nställningar                                                                  |                                |                |                 |
| C2           | Konton och säkerhetskop.<br>Hantera konton + Smart Switch            |   |                                                                                                 |                             | Vill du ta bort appdata                                                       | ?                              |                | NSA ALL DATA    |
| Han          | namera konton + Smart Switch                                         |   |                                                                                                 |                             | All appdata i Chrome raderas p<br>inställningar, konton, databaser            | ermanent. Detta omfatt<br>osv. | ar alla filer, |                 |
| G            | Google-tjänster                                                      |   |                                                                                                 |                             |                                                                               | A                              | wbryt OK       |                 |
| ۲            | Avancerade funktioner<br>Labbar • S Pen • Sidoknapp                  |   |                                                                                                 |                             |                                                                               |                                |                |                 |
| ۲            | Digitalt välbefinnande och föräldrakontroller<br>Skärmtid - Apptimer |   |                                                                                                 |                             |                                                                               |                                |                |                 |
| 1            | Enhetsvård<br>Lagring • Minne • Appskydd                             |   |                                                                                                 |                             |                                                                               |                                |                |                 |
|              | Appar<br>Standardappar • Appinställningar                            |   |                                                                                                 |                             |                                                                               |                                |                |                 |
|              |                                                                      |   | <b>C</b>                                                                                        |                             | 9 🖸   🎡 🕨                                                                     | Ш                              | 0              | <               |